### MANUAL D'USUARI MOBILITATOBLIGADACADI.CAT

## 1

Dona't d'alta a la nova web a través de l'Àrea Resident. El primer cop que accedeixis a la plataforma web, hauràs d'obrir un compte

# Ja gaudeixes del descompte?

Omple les teves dades personals i introduir els 4 últims dígits del sistema de pagament al que actualment tens vinculat el descompte. Tot seguit rebràs un codi al teu correu electrònic per verificar la teva identitat.

# És el primer cop que sol·licites el descompte?

Si és el primer cop que sol·licites el descompte, només hauràs d'omplir les teves dades personals i verificar la teva identitat a través d'un codi que rebràs al correu electrònic.

2

Un cop dins, **podràs** visualitzar les dades del teu descompte

Si ja tenies el descompte, podràs veure les dates d'activació, el final de la vigència del teu descompte, les matrícules i el mitjà de pagament vinculat

### 3

Com modificar o incorporar les matrícules i modificar el mitjà de pagament vinculat

Els passos a seguir son:

- a) Clica a editar la sol·licitud activa
- b) Confirma les dades bàsiques
- c) Ves a la pestanya de selecció de vehicle i mitjà de pagament.
- d) Afegeix o canvia les matrícules i el mitjà de pagament i guarda els canvis

Les dades modificades s'actualitzen diàriament, podràs saber la hora exacte d'activació dels canvis a través de la mateixa plataforma.

4

Com sol·licitar una **renovació** o una **nova alta** 

Els passos a seguir son:

- a) Clica a crear sol·licitud
- b) Omple les dades personals
- c) Omple les dades relatives a matrícules i mitjà de pagament
- d) Adjunta la documentació acreditativa segons situació de mobilitat obligada local
- e) Desa els canvis

Rebràs un correu electrònic amb l'acceptació de la sol·licitud o el requeriment de documentació. També podràs fer-ne un seguiment a través de la plataforma.

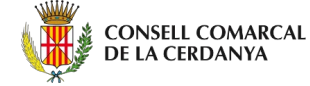

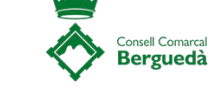

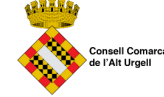